# バージョンアップインストールマニュアル

令和1年07月24日 更新

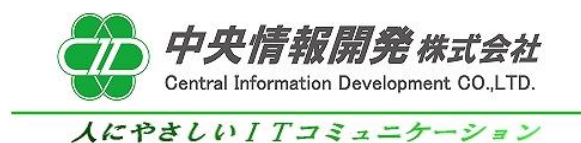

# <目次>

<バージョンアッププログラムのインストールと初期設定>

- 1. 事前確認
- 2. バージョンアッププログラムのインストール
- 3. バージョンの確認

# バージョンアッププログラムセットアップマニュアル

本紙はバージョンアッププログラムの導入手順書となっております。 下記手順をご参照のうえ、インストールを行って頂きますようお願いいたします。

### 1. 事前確認

#### 1-1 事前確認

バージョンアップを開始する前に、和が動作していないことを確認します。 和を操作中の場合は全て終了してからインストール作業を行ってください。

#### 1-2 バージョンの確認

「和Ver5.0」以外のシステムにはバージョンアッププログラムを適用することができません。 ご使用中の和のバージョンが5.0であることをご確認ください。

#### 1-3 バージョンアッププログラムインストールの確認

「中央情報開発株式会社」のホームページより「バージョンアッププログラムの公開」の記事から 元号対応プログラムのインストールされていない状態ですと、修正プログラムを適用することが できませんのでインストールされていることをご確認ください。

### 2.バージョンアッププログラムインストール

### 2-1 プログラムの実行

「中央情報開発株式会社」のホームページより「バージョンアッププログラム」の記事をクリックします。 この記事の中にあります、<sup>ベ</sup>バージョンアッププログラム<sup>ベ</sup>のリンクをクリックしてダウンロードを開始します。

| https://www.microsoft.com/ja-jp/safety/protect/musteps_win7.aspx                              | # プレゼンテーション                                         |
|-----------------------------------------------------------------------------------------------|-----------------------------------------------------|
| ※OSのアップデートが行われていない状況で和(Nagom)の元号対応を実行<br>しますと、和のメインメニュー画面に警告が表示されます。                          | ブレゼンテーション                                           |
| <和(Nagomi)新元号対応プログラムのリリース>                                                                    |                                                     |
| 以下にあるリンクより<br>セットアップマニュアルとアップデートプログラムをダウンロードして頂き、<br>お客様ご自身でシステムのアップデートをお願いいたします。<br>【リリース内容】 | まサポート体制<br>② サポート体制                                 |
| システム名:和(Nagomi) バージョン5.0 元号対応プログラム<br>管理コード:NAGOMI5002190513                                  |                                                     |
| [ダウンロード]                                                                                      | ■ CIDへのお同合せ<br>・・・・・・・・・・・・・・・・・・・・・・・・・・・・・・・・・・・・ |
| 1)和バージョン5.0元号対応プログラム(2019/5/13公開)                                                             | CIDIC対する<br>お問合せ                                    |
| システム更新プログラムはコチラです。 リンクをクリック                                                                   | フする                                                 |
| …和Ver5.0 元号対応プログラム                                                                            |                                                     |
| 2)セットアップマニュアル(アップデート方法、和での確認方法等)                                                              |                                                     |
| システムのセットアップマニュアルはこちらです。                                                                       |                                                     |
| …和Ver5.0 元号対応プログラムインストールマニュアル                                                                 |                                                     |
| 以上となります。                                                                                      |                                                     |
| ダウンロードにつきましては、混雑している場合など<br>お時間がかかったりダウンロード自体が行われなかったり<br>する場合がございます。                         |                                                     |
| このような場合は、一旦時間をおいて再度ダウンロード頂きますよう<br>お願いいたします。                                                  |                                                     |

#### クリックをするとブラウザの下にダウンロードしたプログラムが表示されますので実行します。 ※ダウンロードの表示方法はご使用中のブラウザの種類により異なります。

2-2 プログラムのインストール(Google Chromeの場合) ブラウザの下にダウンロードしたプログラムが表示されますのでダブルクリックまたは クリックをしてタブを開き [開く(O)] のボタンをクリックして実行します。

|                | 【ダウンロード】                           |
|----------------|------------------------------------|
|                | 1) 和バージョン5.0元号対応プログラム(2019/5/13公開) |
|                | システム更新プログラムはコチラです。                 |
|                | お客様でダウンロードを行い実行をお願いします。            |
|                | 和Ver5.0 元号対応プログラム                  |
|                | 2)セットアップマニュアル(アップデート方法、和での確認方法等)   |
|                | システムのセットアップマニュアルはこちらです。            |
|                | …和Ver5.0 元号対応プログラムインストールマニュアル      |
|                | 2.「開く」をクリックする                      |
|                | 聞((0)<br>この世年の)ファイルは主に間((A)        |
|                | 7#ルタを繋((5)                         |
|                |                                    |
| NAGOMI50111201 | 1.372777793                        |

### 2-2 プログラムのインストール(Microsoft Edgeの場合) ブラウザの下に表示される「実行」のボタンをクリックして実行します。

| TUYUUUU YU YUYU U X XAA                                             |                 |
|---------------------------------------------------------------------|-----------------|
| 2)セットアップマニュアル(アップデート方法、和での確認方法等)                                    |                 |
| システムのセットアップマニュアルはこちらです。                                             |                 |
| …和Ver5.0 元号対応プログラムインストールマニュアル                                       |                 |
| 以上となります。                                                            | 1.「実行」をクリックする   |
| NAGOMI50111201b.exe (42.3 MB) について行う操作を選んでください。<br>場所: cidnet.co.jp | 実行 保存 へ キャンセル × |

実行をクリックをするとプログラムのインストールが開始されます。 ※警告メッセージが表示される場合は次の手順を実行してください。

### 2-3 インストール開始時の警告画面

プログラムを実行すると「WindowslこよってPCが保護されました」表示される警告が表示される場合は 「詳細情報」をクリックして「実行」ボタンをクリックします。

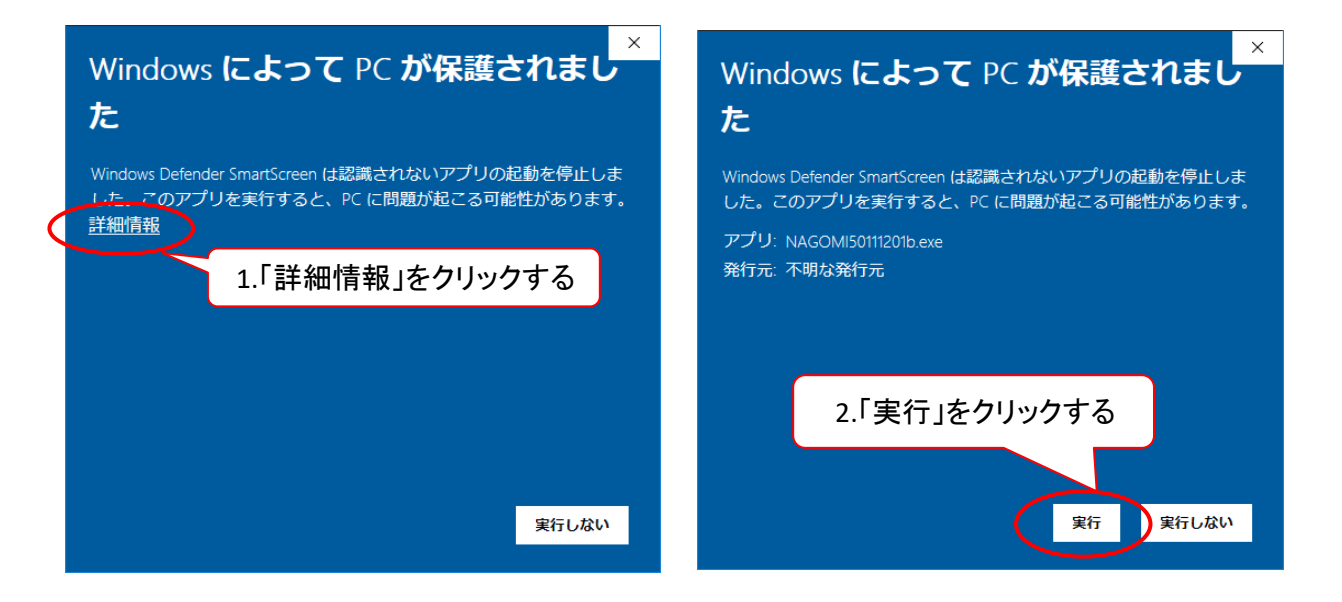

クリックをするとプログラムのダウンロードが開始されます。

| 進捗状況            |         | ×            |                |
|-----------------|---------|--------------|----------------|
|                 |         |              |                |
|                 |         |              |                |
|                 |         |              |                |
| 展開中… MassageJis | sekiexe |              |                |
|                 |         | キャンセル        |                |
|                 |         |              |                |
|                 |         | ダウンロード市け場作をし | さいでお待たください     |
|                 |         | ブリンロード中は保旧をし | よい、この1年の1/201。 |

# 3. バージョンの確認

ダウンロードが完了しましたら、和を起動しバージョンが変わったことの確認を行います。 最新バージョンである "NAGOMI50.01.190723" の記載があればプログラムのインストールは完了です。

|                                                             |                      | 拠点管理メニュー和 Version 5.0               |
|-------------------------------------------------------------|----------------------|-------------------------------------|
| É(E) 設定(≦) ヘルプ(且)                                           |                      |                                     |
|                                                             | КП                   | 訪問リハビリマッサージ・鍼灸総合システム                |
|                                                             |                      | Therapist Management Control System |
| Log in Information                                          |                      | 運用拠点/事業所情報                          |
|                                                             | The American         | 接続先ユーザー「メインデータベース                   |
| ログインユーザーID                                                  | ログアウト中               |                                     |
| コーザーカナ名                                                     | _                    |                                     |
| アクセスレベル                                                     | -                    | システムにログインするにはアカウントが必要です。            |
| アクセス権限                                                      | -                    |                                     |
| 前回ログイン日時                                                    | -                    | ユーザーアカウント:                          |
| System Information<br>[Version]<br>UUPDATE=LastUpdate 2019. | <u>/07</u> /23 18:00 | パスワード:                              |
| VERSION=NAGOMI50.01.190<br>DATABASE=SystemData500           | 723<br>1             | System Information                  |
|                                                             |                      |                                     |

# VERSION=NAGOMI50.01.190723